## Purchasing a Permit Faculty & Staff

Once you have selected the zone where you want to park, and required permit type (refer to 'Selecting a Parking Zone and Permifound in the 'Need Help' section you can purchase the permit online using a credit card. If you want to pay by cash or debit card, you may do schetRarking Services office\*.

Note: For reserved parking and parking in core lots please empailking@uwo.ca

Follow the steps below to purchase a permit online.

1) Go to<u>https://www.uwo.ca/parking</u>

<u>TIP</u>:the recommended web browser is Microsoft Edge.

2) Hover over 'Permitsfrom the menu at the top, and exect 'Faculty & Staff' from the drepown menu

3) Click'Purchase / Renew Parking Permit'

4) Scroll down and click 'Get Permits'

- 5) Click'Western University Loginfrom the middle of the screen
- 6) Enter your Western 'User ID' and assword', this is the same information you used to login to My HR.

<u>TIP</u>: Your Western User ID is the first part of your Western email. For example, if your email is parktest@uwo.ca, the Western User ID is arktest.

11) Click Add Vehicle'

15) View your purchase details and comfiyour 'Email Address' and then tick 'Next' to complete the purchase.

16) Review the 'Payment Information', and then clickext' to finalize the purchase.

17) If you are paying by a yroll deduction you will be prompted to:

- a) Click the Payment Scheule' drop down arrow and select the payment period.
- b) For payroll deductions electAnnual/Year. This will automatically set up payroll and renew the permit each year.

18) If you are paying by credit card you will be prompted to enter your billifogmation. Enter the credit card